## **Experian Access Update: Purpose Type "3F" Option**

New changes effective September 27, 2013

## Experian

On September 27, the option to select Purpose Type "3F = Prequalification Consent" on the inquiry page for Credit Profile Report will no longer be available. Instead, users will be required to access 3F Prequalification through a new option (see below for more details).

This is how Prequalification Consent is accessed today:

|                            | Credit Profile Re       | port                                |                                        | Product Preferences |
|----------------------------|-------------------------|-------------------------------------|----------------------------------------|---------------------|
|                            | Please provide the info | rmation requested below. Fields mar | ked with an asterisk (*) are required. |                     |
|                            |                         |                                     | Display all fields                     | Upload a Batch Job  |
|                            | STEP 1: Inquiry Details |                                     |                                        | ?                   |
| Option                     | Billing Information     |                                     |                                        |                     |
| no longer                  | * Access Subcode:       | Star 2000 database demo method      | *                                      |                     |
| available                  | Account Informatio      | n                                   | Report Response Options                |                     |
| on 9/27/13                 | End User:               |                                     | * Report Format: () Enhanced           |                     |
|                            | Purpose Type:           | 3F 👻                                | Classic TTY                            |                     |
| 3F = Pre-qualification Con | isent                   | *                                   |                                        |                     |
| 3H = Utility Inquiry       |                         |                                     |                                        | 2                   |
| 43 = Debit Card            |                         |                                     |                                        | 1                   |
| 47 = Credit Line Secured,  | Revolving               |                                     |                                        |                     |
| 48 = Collection Department | nt/Agency/Attorney      |                                     |                                        |                     |

## To access 3F = Prequalification Consent after September 27, follow the 3 simple steps below.

Step 1: Hoover over "Products" from the main menu navigation bar.

| Home                                 | Products                                                    | Archives                           | Preferences                                                                                                    |
|--------------------------------------|-------------------------------------------------------------|------------------------------------|----------------------------------------------------------------------------------------------------|
|                                      |                                                             |                                    |                                                                                                    |
|                                      |                                                             |                                    |                                                                                                    |
| WE                                   | LCOME                                                       | TO EXF                             |                                                                                                    |
| DISC                                 | OVER HOW                                                    | IT'S NOW I                         | FASTER AND EASIER TO USE                                                                                                    |
| See                                  | tips on how                                                 | it works 🛛 🤅                       |                                                                                                    |
|                                      |                                                             |                                    | -                                                                                                    |
| Experi                               | ian Produc                                                  | ts and Serv                        | vices                                                                                                    |
| Experian<br>central, (<br>just a cli | i Access <sup>sw</sup> is a<br>online location.<br>ck away. | a cophisticated<br>All the accurat | i new website that provides access to espential credit management tools in one<br>te, critical data you need to make timely, informed decisions and fast approvals is |

**Step 2:** Next, select "**Prequalification**" from the list of available products under "**Prospect Marketing**".

| Home                                                              | Products                                                                                      | Archives       | Preferences                                                                                                    |                                                                                                    |
|-------------------------------------------------------------------|-----------------------------------------------------------------------------------------------|----------------|----------------------------------------------------------------------------------------------------|----------------------------------------------------------------------------------------------------|
| Collect<br>> Addre<br>> Addre<br>> Collec<br>> Collec<br>> Metrol | ion and Loca<br>ss Search <sup>SM</sup><br>ss Update<br>tion Advantage<br>tion Report<br>Net® | iting Services | Consumer Credit<br>Connect Check PlusSM<br>Credit Profile<br>Employment InsightSM<br>Social Search<br>Consumer Credit Services<br>Bullseye<br>Instant Update<br>Subscriber Decode | Industry Services<br>• Automotive Credit ProfileSM<br>• Healthcare Credit ProfileSM<br>Prospect Marketing<br>• Instant Prescreen<br>• Prequalification<br>• IScreensM |

\*Note: If you do not see "**Prequalification**" available, please contact your Head Designate. If you are the Head Designate, please contact us at 888 400 8989 between 7am to 6pm CST.

**Step 3:** Selecting "**Prequalification**" will then take you to the Prequalification inquiry page with purpose type "**3F**" already selected.

| requalification Report                                                                                                    |
|----------------------------------------------------------------------------------------------------|
| equalification Report  Product Preferen asse provide the information requested below. Fields marked with an asterisk (*) are required.  Display all fields  Upload a Batch |
| ease provide the information requested below. Fields marked with an asterisk (*) are required.                                                                             |
| 🗹 Display all fields 🛛 🔲 Upload a Batch .                                                                                                    |
|                                                                                                    |
| FEP 1: Inquiry Details                                                                                                    |
| Billing Information                                                                                                    |
| * Access Subcode:                                                                                                    |
| Account Information Type of Report Options                                                                                                    |
| Reference Number: * Type of Report:  Score Only                                                                                                    |
| Broker Number:                                                                                                    |
| End User:                                                                                                    |
| Purpose Type: 3F                                                                                                    |
| Terms:                                                                                                    |
| Amount:                                                                                                    |

\*Note: This option is available now. If you do not see this option enabled for your account, please contact your Head Designate. If you are the Head Designate, please contact us at 888 400 8989 between 7am to 6pm CST.

© 2013 Experian Information Solutions, Inc. • All rights reserved

Experian and the Experian marks used herein are service marks or registered trademarks of Experian Information Solutions, Inc.

Other product and company names mentioned herein are the property of their respective owners.